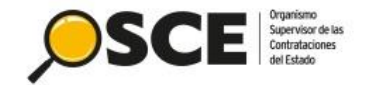

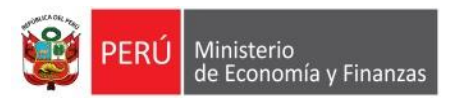

# Guía rápida para el registro y visualización del Subtipo de contratación en el Registro de Orden de Compra u Orden de Servicio

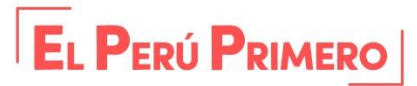

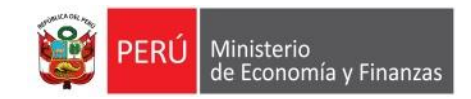

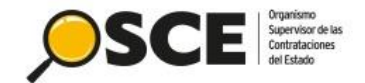

### Desde la opción Registro Individual:

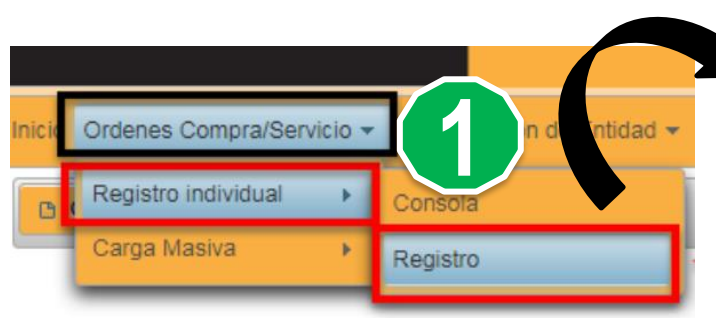

En la sección "Datos de la contratación" del formulario "Registro de OC/OS", se mostrará un nuevo campo denominado "Subtipo de contratación".

Luego de seleccionar el tipo "Contrataciones hasta 8 UIT (Ley 30225)(No incluye las derivadas de contrataciones por catálogo electrónico)", se activará el nuevo campo obligatorio "Subtipo de contratación".

| atos do la Contratación                     |                                                                                                    |                                      |  |  |  |  |  |  |
|---------------------------------------------|----------------------------------------------------------------------------------------------------|--------------------------------------|--|--|--|--|--|--|
|                                             |                                                                                                    |                                      |  |  |  |  |  |  |
| ipo de contratación *                       | [Seleccione]                                                                                                 | 0                                    |  |  |  |  |  |  |
| ubtipo de contratación *                    | [Seleccione] -                                                                                               | $\bigcirc$                           |  |  |  |  |  |  |
| bjeto de Contratación *                     | [Seleccione] -                                                                                               | 0                                    |  |  |  |  |  |  |
| escripción y finalidad de la Contratación * |                                                                                                    | 0                                    |  |  |  |  |  |  |
|                                             | Quedan 500 caracteres de 500                                                                                 |                                      |  |  |  |  |  |  |
| ipo de Moneda *                             | [Seleccione]                                                                                                 | 0                                    |  |  |  |  |  |  |
| ipo de Cambio *                             | (a Nuevos Soles)                                                                                             | 0                                    |  |  |  |  |  |  |
| Ionto Total de la Orden *                   | Monto Total d                                                                                                | 0                                    |  |  |  |  |  |  |
|                                             |                                                                                                    |                                      |  |  |  |  |  |  |
| atos de la Contratación                     | $\sim$                                                                                                    |                                      |  |  |  |  |  |  |
| ipo de contratación *                       | [Seleccione]                                                                                                 |                                      |  |  |  |  |  |  |
| subtipo de contratación *                   | [Seleccione]                                                                                                 |                                      |  |  |  |  |  |  |
| uniate de Centrategián *                    | Deviene de Procesos de Selección                                                                             |                                      |  |  |  |  |  |  |
| bjeto de Contratación                       | Deviene de Exoneraciones / Contratación Directa                                                              |                                      |  |  |  |  |  |  |
| escripción y finalidad de la Contratación * | Deviene de Decretos de Urgencia                                                                              |                                      |  |  |  |  |  |  |
|                                             | Deviene de Regimenes Especiales                                                                              |                                      |  |  |  |  |  |  |
|                                             | Convenio entre entidades                                                                                     |                                      |  |  |  |  |  |  |
| ipo de Moneda *                             | Contrataciones hasta 3 UIT (DL 1017)(no incluye las derivadas de contrataciones por                          | r catálogo electrónico)              |  |  |  |  |  |  |
| ipo de Cambio *                             | Derivado de contratación por catálogo electrónico                                                            | Clic en esta                         |  |  |  |  |  |  |
| fonto Total de la Orden *                   | Contrataciones hasta 8 UIT (LEY 30225)(No incluye las derivadas de contrataciones por catálogo electrónico.) |                                      |  |  |  |  |  |  |
|                                             | Otras contrataciones sin proceso de selección previo                                                         | opcion                               |  |  |  |  |  |  |
|                                             |                                                                                                    |                                      |  |  |  |  |  |  |
|                                             |                                                                                                    |                                      |  |  |  |  |  |  |
| Datos de la Contratación                    |                                                                                                    |                                      |  |  |  |  |  |  |
| Tipo de contratación *                      | Contrataciones hasta 8 UIT (LEY 30225)(No incluye las derivadas de contrata                                  | aciones por catálogo electrónico.) 🔹 |  |  |  |  |  |  |
| Subtipo de Contratación *                   | [Seleccione]                                                                                                 | 0                                    |  |  |  |  |  |  |
|                                             |                                                                                                    |                                      |  |  |  |  |  |  |
| Objeto de Contratación                      |                                                                                                    |                                      |  |  |  |  |  |  |

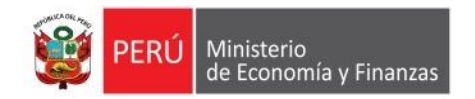

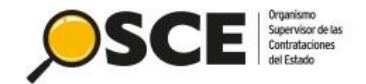

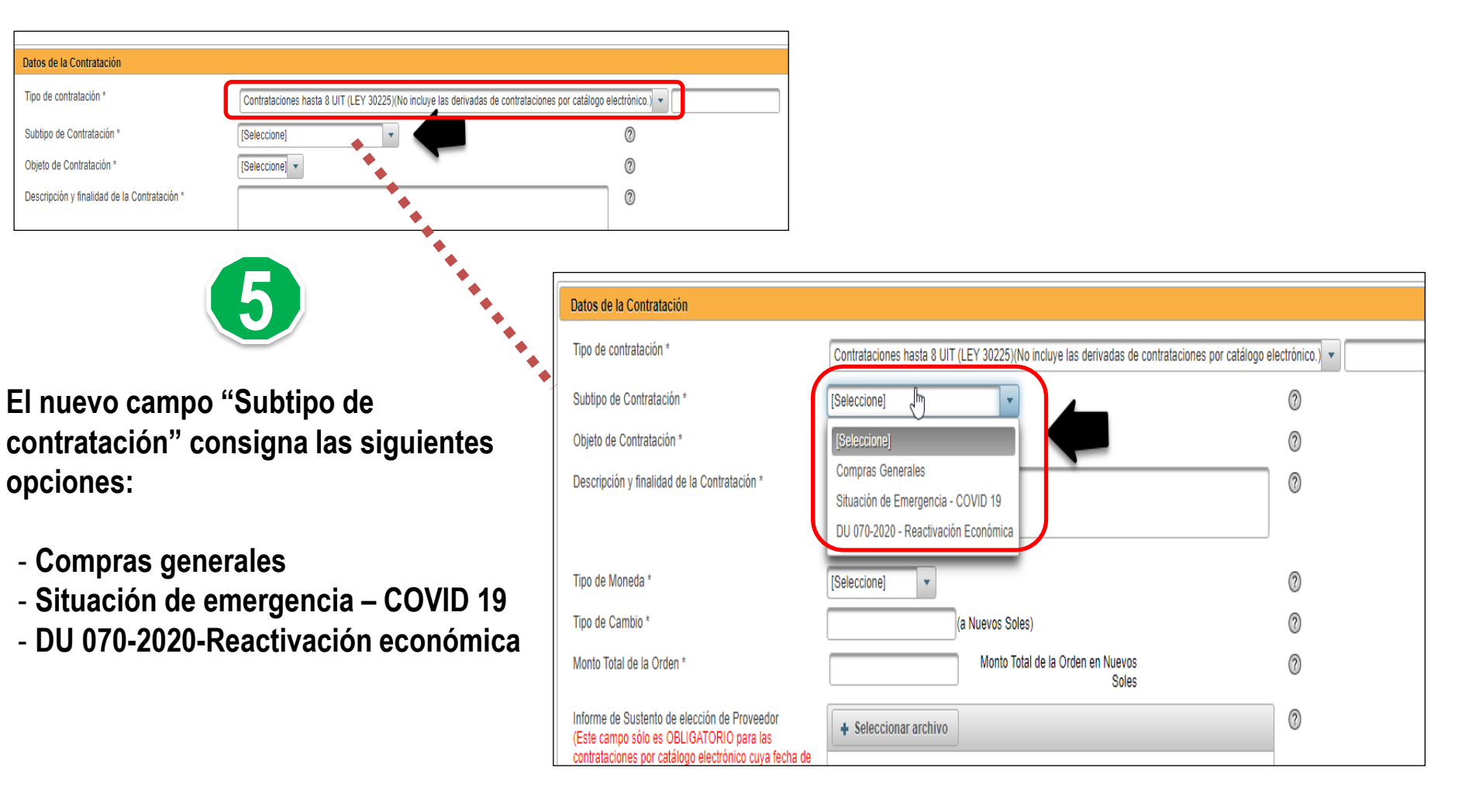

Complete los campos requeridos en todas las secciones del formulario y haga clic en "Guardar".

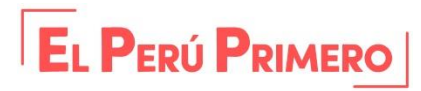

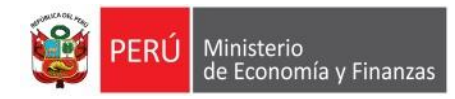

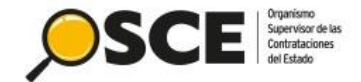

### Desde el Archivo Excel para el registro por carga masiva de OC/OS

6

#### Órdenes de Compra u Órdenes de Servicio y Determinados Supuestos de Inaplicación

SCEArchivo Excel Para registro Masivo de OC-OS.

SCEInstructivo para el manejo del formato Excel de carga masiva de órdenes de compra y órdenes

de servicio (incluye literales).

**#SCE**Manual de Usuario para el Registro de Órdenes

En el archivo Excel para el registro de Órdenes de Compra u Órdenes de Servicio se mostrará la nueva columna: "Subtipo de contratación". Esta columna es opcional para su registro, siempre y cuando en la columna "Tipo de contratación" haya seleccionado: "62-Contrataciones hasta 8 UIT (LEY 30225)(No incluye las derivadas de contrataciones por catálogo electrónico)".

| Έ | Organismo<br>Supervisor de las<br>Contrataciones<br>del Estado | A) NOMBRE DE LA I<br>B) RUC * :<br>C) PERIODO PRESU | ENTIDAD " :<br>PUESTAL ": |                          | ]                                      |                             | Actualizar unidades orgánicas |                              |                               |                             |
|---|----------------------------------------------------------------|-----------------------------------------------------|---------------------------|--------------------------|----------------------------------------|-----------------------------|-------------------------------|------------------------------|-------------------------------|-----------------------------|
| t | ESTADO DE O/C<br>O/S                                           | RUC DE<br>CONTRATISTA *                             | FECHA DE<br>EMISIÓN *     | FECHA DE<br>NOTIFICACIÓN | FECHA DE<br>COMPROMISO<br>PRESUPUESTAL | Nº DE<br>EXPEDIENTE<br>SIAF | TIPO DE CONTRATACIÓN          | SUBTIPO DE<br>CONTRATACIÓN * | INFORMACIÓN<br>COMPLEMENTARÍA | OBJETO DE<br>CONTRATACIÓN * |
|   |                                                                |                                                     |                           |                          |                                        |                             |                               |                              |                               |                             |

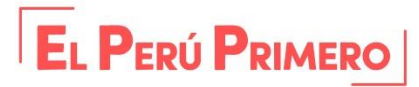

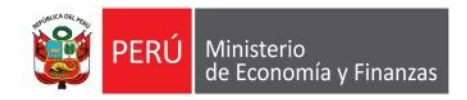

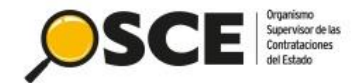

EL PERÚ PRIMERO

En la columna "Subtipo de contratación", al presionar las teclas "CTRL + H", se mostrarán las siguientes opciones a elegir:

- Compras generales
- Situación de emergencia COVID 19
- DU 070-2020-Reactivación económica

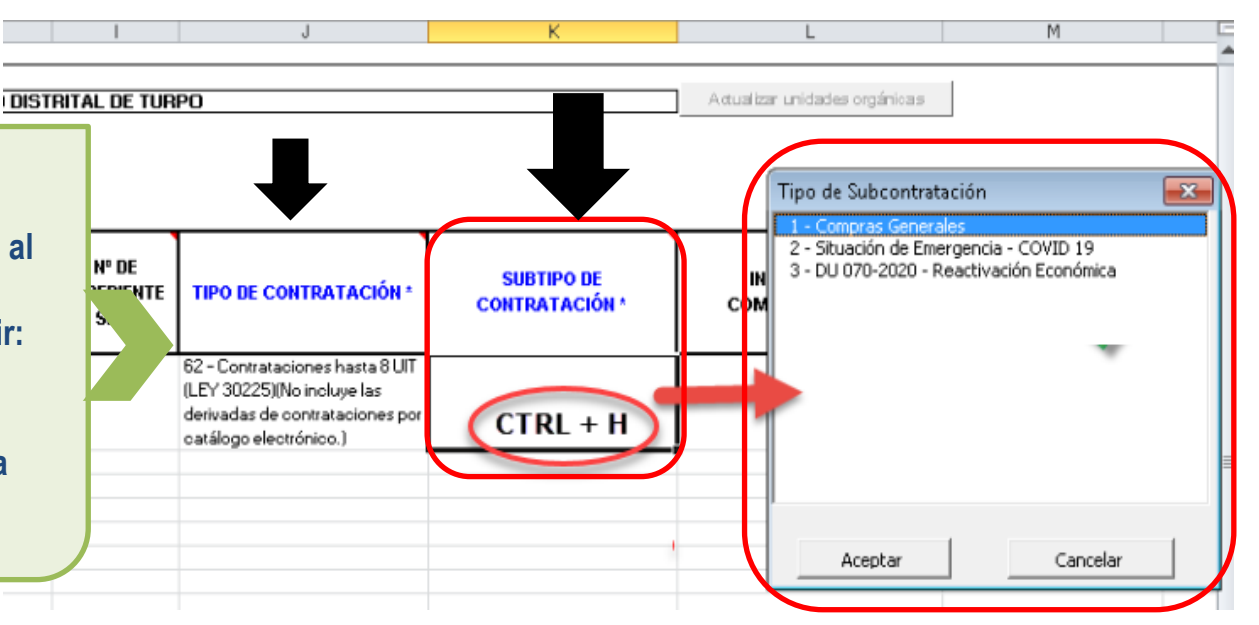

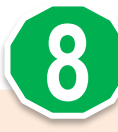

Finalmente, luego de culminar con el registro del archivo Excel y generar el .DBF, podrá continuar con el registro de Carga masiva desde el sistema.

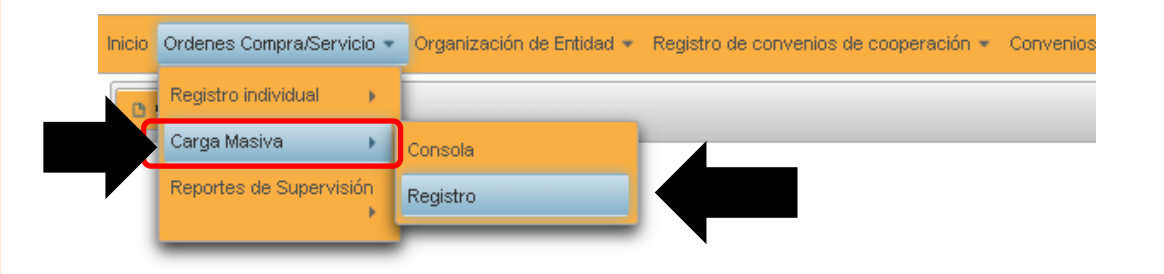

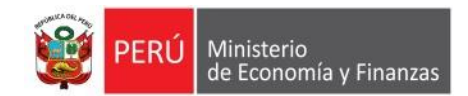

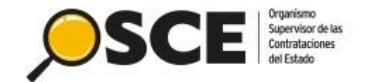

## Visualización del registro de OC/OS

| io Ordenes Compra/Servicio * Organización de Entidad * Registro de conve                                                                                                    | enios de cooperación * Cerrar S   | esión                                   |                                    |                  |                   |          |                      |                           |                             |        |          |  |  |
|----------------------------------------------------------------------------------------------------|-----------------------------------|-----------------------------------------|------------------------------------|------------------|-------------------|----------|----------------------|---------------------------|-----------------------------|--------|----------|--|--|
| Crear O/C u O/S                                                                                                    |                                   |                                         |                                    |                  |                   |          |                      |                           |                             |        |          |  |  |
|                                                                                                    |                                   | Registro                                | de Ordenes de Compra u Orde        | enes de Servicio | 0S                |          |                      |                           |                             |        |          |  |  |
| Criterios de Basqueda                                                                                                    |                                   |                                         |                                    |                  |                   |          |                      |                           |                             |        |          |  |  |
| Entidad GOBIERNO REGIONAL<br>Tipo Contratación Contrataciones hasta 6                                                                                                    | UIT (LEY 30225)(No incluye las de | D III LIMA NORTE<br>nivadas de contrata | aciones por catálogo electrónico.) |                  |                   |          |                      |                           |                             |        |          |  |  |
| O/C u O/S [Todos] *                                                                                                    |                                   |                                         |                                    |                  |                   |          |                      |                           |                             |        |          |  |  |
| Estado [Todos] •                                                                                                    |                                   |                                         |                                    |                  |                   |          |                      |                           |                             |        |          |  |  |
| Fecha de Emisión de la O/C u O/S * 27/07/2020 to 2                                                                                                    | 27/07/2020 0                      |                                         |                                    |                  |                   |          |                      |                           |                             |        |          |  |  |
|                                                                                                    |                                   |                                         |                                    |                  |                   |          |                      |                           |                             |        | Buscar   |  |  |
|                                                                                                    |                                   |                                         | Resultados de Búsqueda             |                  |                   |          |                      |                           |                             |        |          |  |  |
| Documento                                                                                                    |                                   | Fecha de<br>Emisión                     | Contratista                        | Estado           | Estado de Reg     | gistro   | Fecha de<br>Registro | Fecha de<br>Ultima Modif. | Ultimo dia<br>para registar | Observ | Acciones |  |  |
| OK-22-2020-AREA DE ADQUISICIONES                                                                                                    |                                   | 27/07/20                                | 10258086282                        | Emitida          | Registrado dentro | de plazo | 27/07/2020           | 27/07/2020                | 14/08/2020                  |        |          |  |  |
| Contrataciones hasta 8 UIT (LEY 30225)(No incluye las derivadas de contratacione<br>Bienes)                                                                                                    | es por catálogo electrónico.)     |                                         | PRADA CAMERO DAVID PAUL            |                  |                   |          | 19:26:46             | 19:26:46                  | 23:59:59                    |        | 9-0      |  |  |
| 5,200.00<br>Jescripción: Pruebas                                                                                                    |                                   |                                         |                                    |                  |                   |          |                      |                           |                             |        |          |  |  |
| Cont                                                                                                    |                                   |                                         |                                    |                  |                   |          |                      |                           |                             |        |          |  |  |
| 5.2<br>Inicio Ordenes Compra/Servicio - Organización de F                                                                                                    | intidad - Registro de co          | onvenios de co                          | operación 👻 Cerrar Sesión          |                  |                   |          |                      |                           |                             |        |          |  |  |
|                                                                                                    |                                   |                                         |                                    |                  |                   |          |                      |                           |                             |        |          |  |  |
| Volver                                                                                                    |                                   |                                         |                                    |                  |                   |          |                      |                           |                             |        |          |  |  |
|                                                                                                    |                                   |                                         |                                    | Pogistro de      | Ordon do          | Comp     |                      | lon do So                 | nvicio                      |        |          |  |  |
|                                                                                                    |                                   |                                         |                                    | Registro de      | orden de          | Comp     |                      | ien de Se                 | IVICIO                      |        |          |  |  |
| Datos de la Entidad                                                                                                    |                                   |                                         |                                    |                  |                   |          |                      |                           |                             |        |          |  |  |
| Enlided                                                                                                    | GOBIERNO REGIO                    | NAL DE LIMA                             | - DIRECCION DE SALUD III LIMA      | NORTE            |                   |          |                      |                           |                             |        |          |  |  |
| BUC                                                                                                    | 20162086716                       |                                         |                                    |                  |                   | 0        |                      |                           |                             |        |          |  |  |
| RUC 20102000110 00                                                                                                    |                                   |                                         |                                    |                  |                   |          |                      |                           |                             |        |          |  |  |
| onicate organizacional que sensita la constatución                                                                                                    |                                   | SERVICIOS GENERALES                     |                                    |                  |                   |          |                      |                           |                             |        |          |  |  |
| Unidad Informante AREA X                                                                                                    |                                   |                                         |                                    |                  |                   |          |                      | 0                         |                             |        |          |  |  |
|                                                                                                    | -                                 |                                         |                                    |                  |                   |          |                      |                           |                             |        |          |  |  |
| Disponibilidad de Recursos                                                                                                    |                                   |                                         |                                    |                  |                   |          |                      |                           |                             |        |          |  |  |
| Año Elecución Presunuestal                                                                                                    |                                   |                                         |                                    |                  |                   |          |                      |                           |                             |        |          |  |  |
| Numero de Expediente SIAF                                                                                                    | 12                                |                                         |                                    |                  |                   | 0        |                      |                           |                             |        |          |  |  |
| · · · · · · · · · · · · · · · · · · ·                                                                                                    |                                   |                                         |                                    |                  |                   |          |                      |                           |                             |        |          |  |  |
|                                                                                                    |                                   |                                         |                                    |                  |                   |          |                      |                           |                             |        |          |  |  |
| Datos de la Orden de Compra u Orden de Servicio                                                                                                    | 0                                 |                                         |                                    |                  |                   |          |                      |                           |                             |        |          |  |  |
| O/C u O/S                                                                                                    | O/C-11-2020-AREA                  | х                                       |                                    |                  |                   | 0        |                      |                           |                             |        |          |  |  |
| Estado                                                                                                    | Emitida                           |                                         |                                    |                  |                   | 0        |                      |                           |                             |        |          |  |  |
| Fecha de Emisión                                                                                                    | 27/07/2020                        |                                         |                                    |                  |                   | 0        |                      |                           |                             |        |          |  |  |
| Fecha de notificación                                                                                                    |                                   |                                         |                                    |                  |                   | 0        |                      |                           |                             |        |          |  |  |
| Fecha de Compromiso Presupuestal                                                                                                    |                                   |                                         |                                    |                  |                   | Ø        |                      |                           |                             |        |          |  |  |
| Datos de la Contratación                                                                                                    |                                   |                                         |                                    |                  |                   |          |                      |                           |                             |        |          |  |  |
|                                                                                                    |                                   |                                         |                                    |                  |                   |          |                      |                           |                             |        |          |  |  |
| Tipo de contratación Contrataciones hasta 8 UIT (LEY 30225)(No incluye las derivadas de contrataciones por catalogo alectónico.)                                                                                                    |                                   |                                         |                                    |                  |                   |          |                      |                           |                             |        |          |  |  |
| 1222<br>Compras Generales                                                                                                    |                                   |                                         |                                    |                  |                   |          |                      |                           |                             |        |          |  |  |
| Objeto de Contratación                                                                                                    |                                   |                                         |                                    |                  |                   |          |                      |                           |                             |        |          |  |  |
| Descrinción y finalidad de la Contratación Drueba de Comprae Generales 1                                                                                                    |                                   |                                         |                                    |                  |                   | 0        |                      |                           |                             |        |          |  |  |
|                                                                                                    |                                   |                                         |                                    |                  |                   | 9        |                      |                           |                             |        |          |  |  |
| The definition of the second second sec |                                   |                                         |                                    |                  |                   |          |                      |                           |                             |        |          |  |  |
| ipp de Monecia (2)<br>Tras de Cuencia (2)<br>Tras de Cuencia (2)                                                                                                    |                                   |                                         |                                    |                  |                   |          |                      |                           |                             |        |          |  |  |
| Monto Total de la Orden                                                                                                    | S/. 5.200                         | 0.00 Mont                               | o Total de la Orden en Nuevos      | S/. 5,200.00     |                   | 0        |                      |                           |                             |        |          |  |  |
|                                                                                                    |                                   |                                         | Soles                              |                  |                   | 9        |                      |                           |                             |        |          |  |  |

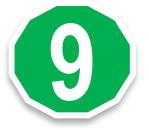

En la visualización del registro de la orden de compra o servicio, se observará el nuevo campo "Subtipo de contratación" con la opción registrada.

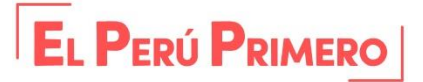

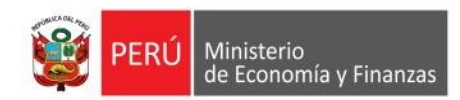

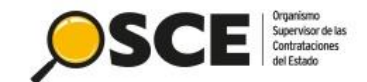

## Buscador público de Órdenes de Compra u Órdenes de Servicio

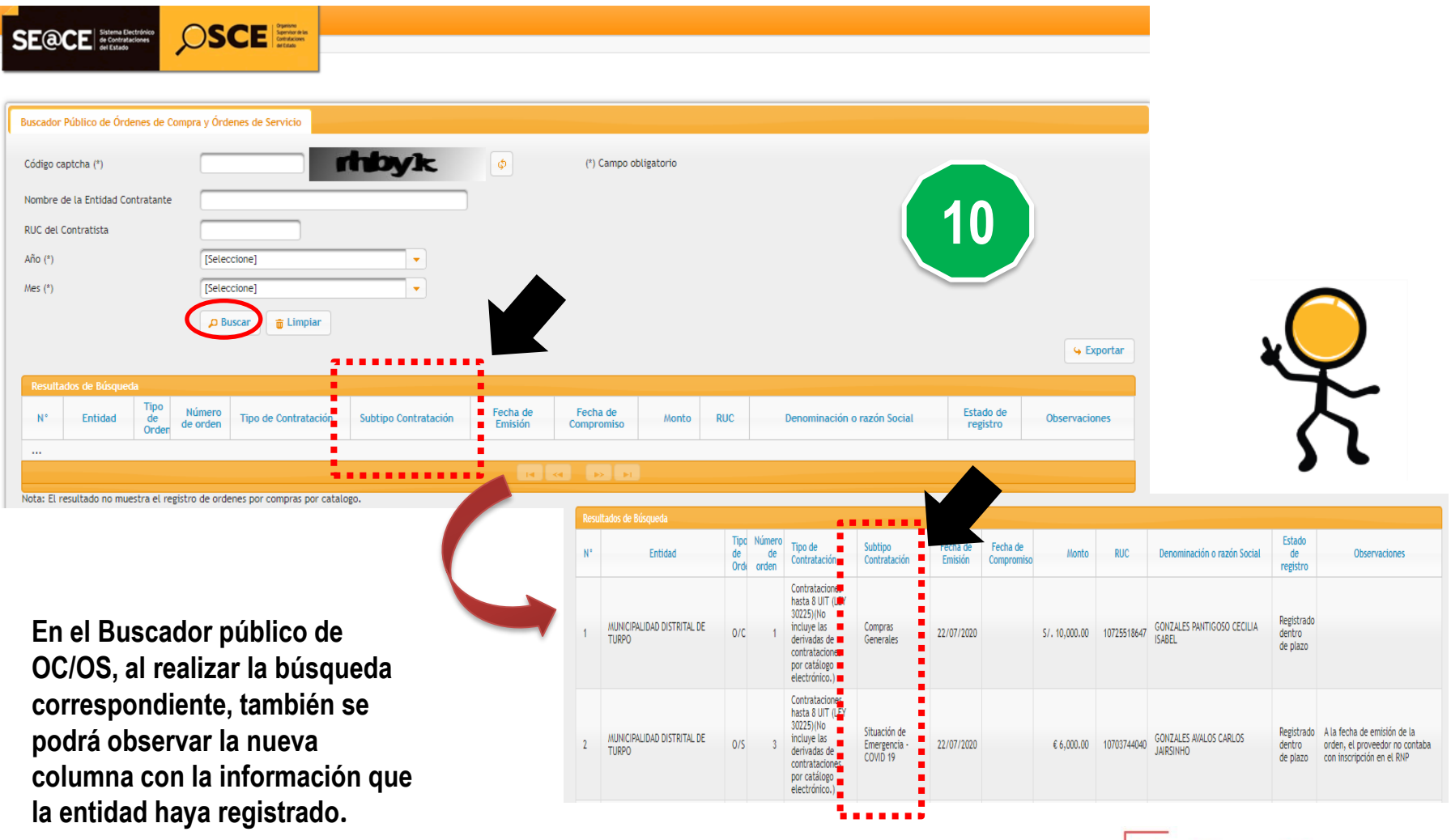

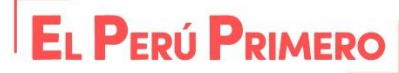

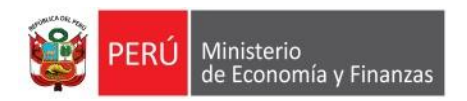

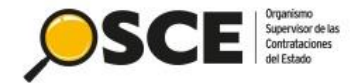

## Contrataciones eficientes y transparentes para el - · - · bienestar de todos

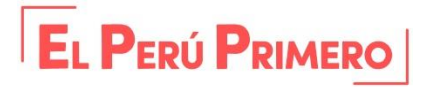